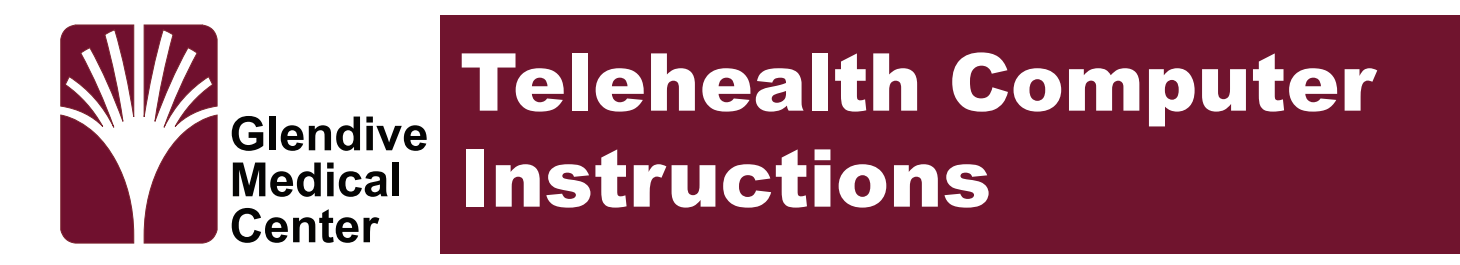

Thank you for using our Telehealth services. This guide covers how to join Microsoft Teams for a telehealth visit with your provider using a computer.

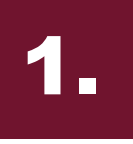

**Open Meeting Email** Open your email and click "*Join Microsoft Teams Meeting*" link located in email.

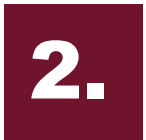

Join on Web Click on the "Join on the web instead" button.

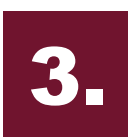

## Enter Your Name

Enter your display name and enable your audio and video. Click "*Join Now*".

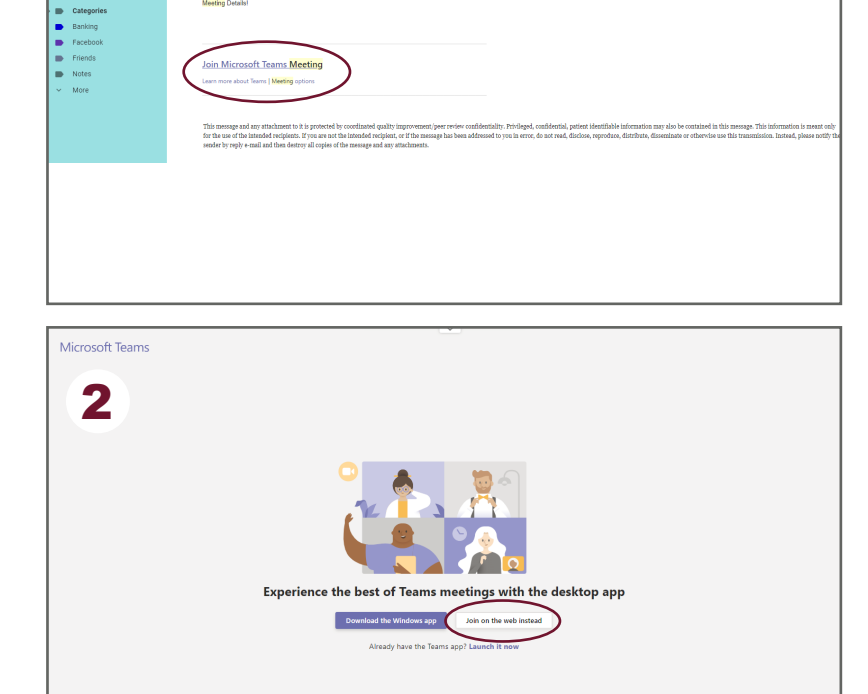

am Meetin

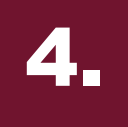

## Wait For Meeting To Start

One of the hosts will admit you into the room. You should now be in the meeting.

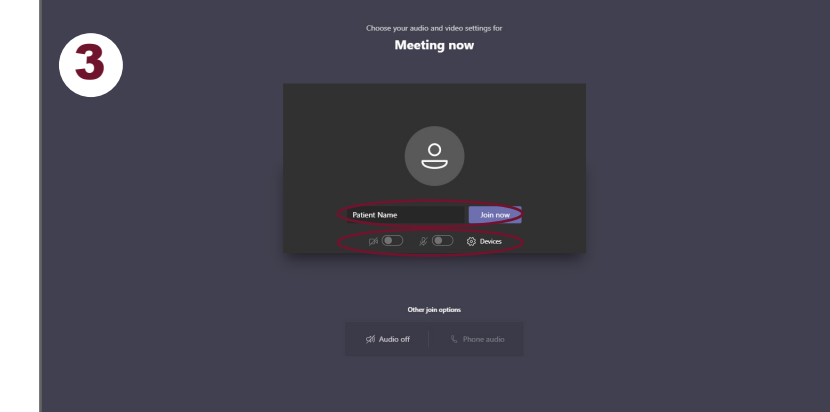